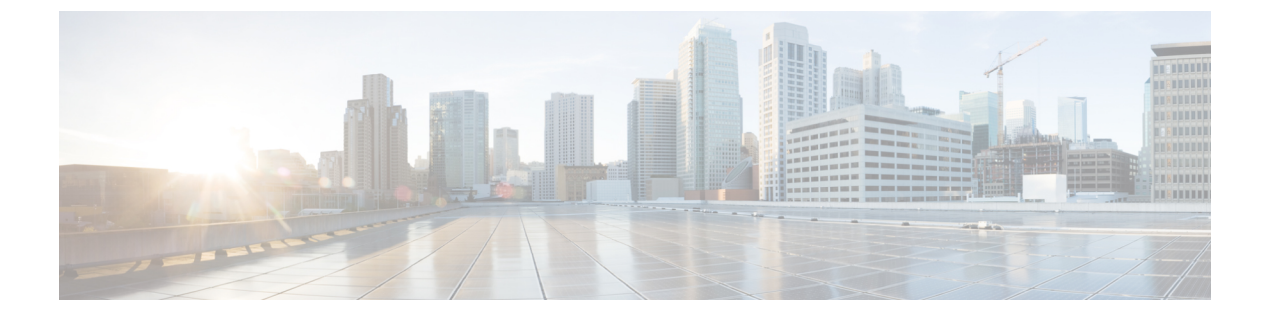

## ログの表示

この章の内容は、次のとおりです。

- ・ ログの表示について、1 ページ
- ・ システム ログの表示, 1 ページ
- システムイベントログの表示,2ページ

### ログの表示について

UCS-SCUのログ機能を使用してサーバログを調査し、修正処理を実施できます。UCS-SCUは、 次の種類のログを提供します。

- ・システムログ
- ・システム イベント ログ

これらのログの表示の詳細については、システム ログの表示, (1ページ)およびシステム イベント ログの表示, (2ページ)を参照してください。

## システム ログの表示

システム ログを表示することで、エラーが発生したかどうかを確認し、必要な修正処理を実施で きます。

システム ログ ファイルには、オペレーティング システム コンポーネントによって記録されたイ ベントが表示されます。 これらのイベントは、多くの場合、オペレーティング システム自体に よって事前に決定されています。 システム ログ ファイルは、デバイスの変更、デバイス ドライ バ、システム変更、イベント、操作などに関する情報を表示します。

システムログを表示するには、次の手順を実行します。

#### 手順

- ステップ1 左側のナビゲーションペインで [Logs] をクリックします。
- **ステップ2** [System Logs] をクリックします。
- **ステップ3** フィルタ ドロップダウン リストからフィルタを選択します。
- **ステップ4** [Go] をクリックします。 システム ログが表示されます。

# システム イベント ログの表示

システムイベントログを表示することで、エラーが発生したかどうかを確認し、必要な修正処理 を実施できます。 システムイベントログファイルには、サーバによって記録されたイベントが表示されます。 システムイベントログを表示するには、次の手順を実行します。

### 手順

- **ステップ1** 左側のナビゲーションペインで [Logs] をクリックします。
- **ステップ2** [System Event Log] をクリックします。
- ステップ3 ドロップダウンリストから、[Description] または [Severity] フィルタを選択します。
  - [Description] フィルタを選択して [Go] をクリックすると、説明と重大度を含むすべてのシス テム イベント ログが表示されます。
  - [Severity] フィルタを選択して [Go] をクリックすると、指定した重大度タイプのログのリストが表示されます。
- ステップ4 適用したフィルタをクリアするには、[Clear Filter] をクリックします。